# **VAR-NET INTEGRAL**

verze 0.2

# Manuál zpracování docházky

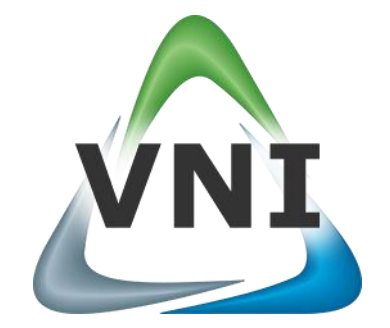

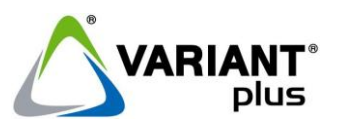

VARIANT plus, spol. s.r.o., U Obůrky 5, 674 01 TŘEBÍČ, tel.: 565 659 600 technická linka 565 659 655 (pracovní doba 7:30 – 15:00) www.variant.cz isb@variant.cz

Tato dokumentace je vytvořena pro potřeby společnosti VARIANT plus, spol. s r.o. a jejích zákazníků. Dokumentace je určena pouze a výhradně pro řádně proškolené pracovníky. Žádná její část nesmí být dále jakkoli šířena nebo dále zveřejňována bez předchozího písemného souhlasu společnosti VARIANT plus. Přestože bylo vynaloženo veškeré úsilí, aby informace v tomto manuálu byly úplné a přesné, nepřebírá naše firma žádnou odpovědnost v důsledku vzniklých chyb nebo opomenutí. Společnost VARIANT plus si vyhrazuje právo uvést na trh zařízení se změněnými softwarovými nebo hardwarovými vlastnostmi kdykoliv a bez předchozího upozornění.

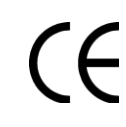

Dokumentace vytvořena dne 19.4.2011 poslední korekce dne 10.4.2012

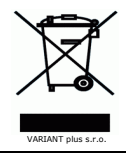

# **OBSAH**

| 1.   | Úvod                                                  | 3  |
|------|-------------------------------------------------------|----|
| 1.1. | Stručný popis docházkového systému                    | 3  |
| 2.   | Editace docházky                                      | 4  |
| 2.1. | Postup zobrazení docházkových přerušení               | 5  |
| 2.2. | Postup editace neschválených přerušení                | 6  |
| 2.3. | Postup plánování docházkových přerušení               | 6  |
| 2.3. | 1. U vybrané osoby                                    | 6  |
| 2.3. | 2. Hromadné plánování přerušení                       | 6  |
| 2.4. | Postup schvalování / zamítnutí docházkových přerušení | 7  |
| 2.5. | Postup zobrazení pohybů vybrané osoby                 | 7  |
| 2.6. | Postup zobrazení výpisů                               | 7  |
| 2.7. | Postup uzavření a schválení docházky                  | 8  |
| 3.   | Zpracování přesčasů                                   | 9  |
| 3.1. | Postup schválení přesčasů                             | 9  |
| 4.   | Sestavy                                               | 10 |
| 4.1. | Měsíční přehled - Symboly                             | 10 |
| 4.1. | 1. Postup tisku měsíčního přehledu symbolů            | 10 |
| 4.2. | Měsíční přehled – Přerušení                           | 11 |
| 4.2. | 1. Postup zobrazení měsíčního přehledu přerušení      | 11 |
| 4.3. | Roční přehled – Přerušení                             | 12 |
| 4.3. | 1. Postup zobrazení ročního přehledu přerušení        | 12 |
| 4.4. | Sumář – přerušení                                     | 12 |
| 4.4. | 1. Postup zobrazení sumáře přerušení                  | 13 |
| 4.5. | Uzávěrka přesčasů                                     | 13 |
|      |                                                       |    |

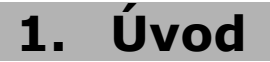

Manuál je určen pro zpracovatele a schvalovatele docházky VNI 5.2, kteří mají právo upravovat a schvalovat docházku alespoň jedné osobě. Předpokladem zvládnutí tole zpracovatele nebo schvalovatele je znalost **Manuálu uživatele**.

## 1.1. Stručný popis docházkového systému

Zpracování údajů z identifikačních snímačů ve formě docházky zabezpečuje modul Docházka, na základě personálních, mzdových a informačních požadavků. Práva na docházku VNI 5.2 jsou pro jednotlivé pracovní pozice nastaveny následovně:

Uživatelé – mají právo náhledu na vlastní docházku

**Zpracovatelé** – mají právo prohlížet a upravovat docházku přiděleným zaměstnancům

Schvalovatelé – mají právo prohlížet, upravovat a schvalovat docházku všem podřízeným

Všechny potřebné nástroje na zpracování docházky pro zpracovatele a schvalovatele se nachází v menu **Docházka** na stránkách **Editace docházky**, **Zpracování přesčasů** a **Sestavy**.

# 2. Editace docházky

Stránka slouží ke sledování docházky, editaci docházky, plánování, uzavření a schválení docházky, výpočtu přesčasů, zobrazení výpisů a pohybů dané osoby nebo osob. Měnit data pro danou osobu má právo pouze zpracovatel nebo schvalovatel. Data, která byla manuálně opravena, mají vždy přednost před automaticky sesbíranými daty z docházkových terminálů. Pokud je manuální oprava dat zrušena, objeví se opět automaticky sesbíraná data.

| Edita          | Editace docházky                     |                                          | zky | A Přepočítat |       | Schválit do | Schválit docházku |                           | házku       | Vypočítat p | Vypočítat přesčasy |              | Výpisy Výpis |             | Pohyby Vložit V |       | ymazat Obnovit |       | Uložit    |
|----------------|--------------------------------------|------------------------------------------|-----|--------------|-------|-------------|-------------------|---------------------------|-------------|-------------|--------------------|--------------|--------------|-------------|-----------------|-------|----------------|-------|-----------|
| Datum:         |                                      | Březen                                   | - 2 | 2012         | 🗉 🕗 в |             |                   | Z                         | obrazit:    | Všechny kr  | omě zamítnu        | ıtých        | •            |             |                 |       |                |       |           |
| Středis        | ko:                                  | System                                   |     |              |       |             | -                 | J                         | méno:       | Malý Václav | 0                  |              | -            | Os          | .č./Jmé         | no:   |                |       |           |
| <b></b>        | Týđ                                  | . Datum                                  |     |              |       |             |                   |                           |             |             |                    |              |              |             |                 | Fond  | Práce          | +/-   | Proplatit |
| 4              | L .                                  | 01.03.2012                               | 0 1 | 2            | 3 4   | 5           |                   | Pr 06:30 - 16             | 5:00*       |             | 15 16              | 17 1         | 8 19 2       | 0 21 22     | 2 23            | 08:00 | 08:00          | 00:00 | 00:00     |
|                |                                      | 02.03.2012                               | 0 1 | 2            | 3 4   | 5           |                   | Pr 06:30 - 15:00* 15 16   |             |             |                    |              | 8 19 2       | 0 21 22     | 2 23            | 08:00 | 08:00          | 00:00 | 00:00     |
|                | э.                                   | 03.03.2012                               | 0 1 | 2            | 3 4   | 5 6         | 7 8               | 9 10                      | 11 12       | 13 14       | 15 16              | 17 1         | 8 19 2       | 0 21 22     | 2 23            | 00:00 | 00:00          | 00:00 | 00:00     |
|                |                                      | 04.03.2012                               | 0 1 | 2            | 3 4   | 5 6         | 7 8               | 9 10                      | 11 12       | 13 14       | 15 16              | 17 1         | 8 19 2       | 0 21 22     | 2 23            | 00:00 | 00:00          | 00:00 | 00:00     |
|                | Г                                    | 05.03.2012 0 1 2 3 4 5 Pr 06:30 - 15:00* |     |              |       |             |                   | 5:00*                     |             | 15 16       | 17 1               | 8 19 2       | 0 21 22      | 2 23        | 08:00           | 08:00 | 00:00          | 00:00 |           |
|                | L .                                  | 06.03.2012                               | 0 1 | 2            | 3 4   | 5           |                   | Pr 06:30 - 16             | 5:00*       |             | 15 16              | 17 1         | 8 19 2       | 0 21 22     | 2 23            | 08:00 | 08:00          | 00:00 | 00:00     |
|                | L .                                  | 07.03.2012                               | 0 1 | 2            | 3 4   | 5           |                   | Pr 06:30 - 16             | 5:00*       |             | 15 16              | 17 1         | 8 19 2       | 0 21 22     | 2 23            | 08:00 | 08:00          | 00:00 | 00:00     |
|                | 10.                                  | 08.03.2012                               | 0 1 | 2            | 3 4   | 5           |                   | Pr 06:30 - 16             | 5:00*       |             | 15 16              | 17 1         | 8 19 2       | 0 21 22     | 2 23            | 08:00 | 08:00          | 00:00 | 00:00     |
| _              | L .                                  | 09.03.2012                               | 0 1 | 2            | 3 4   | 5           |                   | ŠK 06:30 - 1              | 5:00*       |             | 15 16              | 17 1         | 8 19 2       | 0 21 22     | 2 23            | 08:00 | 08:00          | 00:00 | 00:00     |
|                | L .                                  | 10.03.2012                               | 0 1 | 2            | 3 4   | 5 6         | 7 8               | 9 10                      | 11 12       | 13 14       | 15 16              | 17 1         | 8 19 2       | 0 21 22     | 2 23            | 00:00 | 00:00          | 00:00 | 00:00     |
|                | L .                                  | 11.03.2012                               | 0 1 | 2            | 3 4   | 5 6         | 7 8               | 9 10                      | 11 12       | 13 14       | 15 16              | 17 1         | 8 19 2       | 0 21 22     | 2 23            | 00:00 | 00:00          | 00:00 | 00:00     |
|                | Г                                    | 12.03.2012                               | 0 1 | 2            | 3 4   | 5 P         | r 06:14 - 10      | :54* *                    |             | Pr          | 15 16              | 17 1         | 8 19 2       | 0 21 22     | 2 23            | 08:00 | 07:30          | 00:08 | 00:00     |
| NZA            | L .                                  | 13.03.2012                               | 0 1 | 2            | 3 4   | 5           |                   | SC 06:10 - 15             | :00*        |             | 15 16              | 17 1         | 8 19 2       | 0 21 22     | 2 23            | 08:00 | 08:20          | 00:20 | 00:00     |
|                | L .                                  | 14.03.2012                               | 0 1 | E2           | 3 4   | 5 F         | r 06:13 - 10      | :53                       |             | Pr          | 15 16              | 17 1         | 8 19 2       | 0 21 22     | 2 23            | 07:33 | 07:43          | 01:07 | 00:00     |
|                | 11.                                  | 15.03.2012                               | 0 1 | 2            | 3 4   | 5 Pr*       | LE                | • Pr                      | r 10:00 - 1 | 4:42*       | 15 16              | 17 1         | 8 19 2       | 0 21 22     | 2 23            | 08:00 | 06:28          | 00:28 | 00:00     |
|                | L .                                  | 16.03.2012                               | 0 1 | 2            | 3 4   | 5           | F                 | °r 06:11 - 14:4           | ¥1*         |             | 15 16              | 17 1         | 8 19 2       | 0 21 22     | 2 23            | 08:00 | 08:00          | 00:00 | 00:00     |
|                | L .                                  | 17.03.2012                               | 0 1 | 2            | 3 4   | 5 6         | 7 8               | 9 10                      | 11 12       | 13 14       | 15 16              | 17 1         | 8 19 2       | 0 21 22     | 2 23            | 00:00 | 00:00          | 00:00 | 00:00     |
| A #            | L .                                  | 18.03.2012                               | 0 1 | 2            | 3 4   | 5 6         | 7 8               | 9 10 11 12 13 14 15 16    |             |             | 17 1               | 8 19 2       | 0 21 22      | 2 23        | 00:00           | 00:00 | 00:00          | 00:00 |           |
| . +.           | Б                                    | 19.03.2012                               | 0 1 | 2            | 3 4   | 5           |                   | Pr 06:25 - 14             | :55*        |             | 15 16              | 17 1         | 8 19 2       | 0 21 22     | 2 23            | 08:00 | 08:00          | 00:00 | 00:00     |
| <u>&lt;-</u> > | ٢                                    | 20.03.2012                               | 0 1 | 2            | 3 4   | 5           |                   | Pr 06:15 - 14:            | 45*         |             | 15 16              | 17 1         | 8 19 2       | 0 21 22     | 2 23            | 08:00 | 08:00          | 00:00 | 00:00     |
| С              | L .                                  | 21.03.2012                               | 0 1 | 2            | 3 4   | 5           |                   | Pr 06:18 - 14:            | 48*         |             | 15 16              | 17 1         | 8 19 2       | 0 21 22     | 2 23            | 08:00 | 08:00          | 00:00 | 00:00     |
|                | 12.                                  | 22.03.2012                               | 0 1 | 2            | 3 4   | 5           |                   | Pr 06:23 - 14             | :53*        |             | 15 16              | 17 1         | 8 19 2       | 0 21 22     | 2 23            | 08:00 | 08:00          | 00:00 | 00:00     |
|                | L .                                  | 23.03.2012                               | 0 1 | 2            | 3 4   | 5 6         |                   | D 07:00 - 1               | 15:00*      |             | 15 16              | 17 1         | 8 19 2       | 0 21 22     | 2 23            | 08:00 | 00:00          | 00:00 | 00:00     |
| [              | _                                    | 24 02 204 2                              |     |              |       |             |                   | 10                        |             |             |                    |              |              | <u></u>     |                 | 00.00 | 00-00          | 00.00 | 00-00 ×   |
| Editac         | Editace docházkových přerušení G     |                                          |     | _            |       |             |                   |                           |             |             | Hrom               | adné plánová | ni<br>Jeni   |             |                 |       |                |       |           |
| Datum,         | Datum, Čas od: 05.03.2012 Přerušení: |                                          |     |              |       |             |                   |                           |             |             |                    | 🗹 Editace    | Docházky (). |             |                 |       |                |       |           |
| Datum,         | Datum, Čas do: Harmonogram:          |                                          |     |              | am:   |             |                   |                           |             |             |                    | 🗹 Malý Vá    | iclav ()     | 1           |                 |       |                |       |           |
| Délka:         | Délka: Poznámka:                     |                                          |     |              |       |             |                   |                           |             |             |                    | 🗹 Test Do    | cházky 1 ()  |             |                 |       |                |       |           |
|                |                                      |                                          |     |              |       |             |                   | Schválený: 🔽 Zamítnutý: 🗖 |             |             |                    |              | 🗹 Test Do    | cházky 2 () | <b>Y</b>        |       |                |       |           |

## A - Tlačítka

Přepočítat – přepočítá docházku v měsíci podle aktuálního nastavení docházky

Schválit docházku – slouží pro schválení docházky. Po schválení docházky se tlačítko stane neaktivní

Otevřít docházku – slouží pro znovu otevření docházky pro editaci. Před uzavřením docházky má tlačítko název Uzavřít docházku

Vypočítat přesčasy – vypočítá přesčasy pro danou osobu a vloží je do schránky

Výpisy – zobrazí nové okno s výpisem docházky pro všechny osoby z vybraného střediska – filtr Středisko

Výpis – zobrazí nové okno s výpisem docházky pro vybranou osobu – filtr Jméno

Pohyby – otevře okno Přehled pohybů, pomocí kterého prohlížíme záznamy pohybů

Vložit - vložení nového docházkového přerušení. Stejnou funkci má i klávesa Insert

**Vymazat** – odstranění vybraného přerušení. Stejnou funkci má i klávesa **Delete** 

Obnovit – opětovné načtení, aktualizace dat docházky

Uložit - uložení provedených změn. Stejnou funkci má i klávesa Enter

## B – Filtrační kritéria

Datum - výběr měsíce a roku, který chceme zobrazit

Středisko – výběr střediska

Zobrazit – výběr filtru typu pohybu, podle kterého se se mají zobrazit docházková přerušení

| Všechny kromě zamítnutých | - |
|---------------------------|---|
| Všechny kromě zamítnutých |   |
| Schválené pohyby          |   |
| Zamítnuté pohyby          |   |
| Otevřené pohyby           |   |
| Všechny kromě systémových |   |

Jméno – výběr osoby z vybraného střediska

**Os. č./Jméno** – vyhledávání konkrétního zaměstnance podle příjmení nebo osobního čísla

## C – Ikony přerušení

slouží jen pro vkládání celodenních přerušení

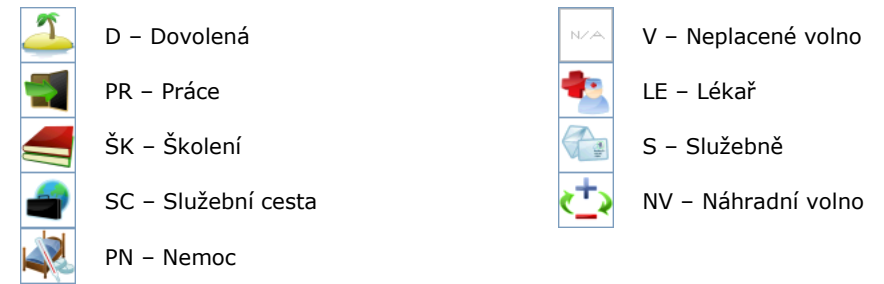

## D – Kalendář

## E – Grafický editor

V grafickém editoru jsou zobrazena jednotlivá přerušení, stavy žádostí a ruční editace pomocí barev a značek. Barevné označení jednotlivých přerušení může administrátor změnit na stránce **Nastavení / Nastavení docházky / Pracovní doby**.

Barvy přerušení

| Šedá    | Práce                                               |
|---------|-----------------------------------------------------|
| Modrá   | Pracovní výkon, např. služební cesta, školení, atd. |
| Zelená  | Dovolená a jiná omluvená nepřítomnost               |
| Fialová | Neschválené přerušení                               |
| Červená | Absence                                             |

Značky na přerušení

| * | Přerušení bylo editováno nebo vloženo ručně     |
|---|-------------------------------------------------|
| ? | Přerušení nebylo ještě schváleno nebo zamítnuto |
|   |                                                 |

X Přerušení bylo zamítnuto

## F – Sumáře

## G – Editace docházkových přerušení

Editace docházkových přerušení

| Datum, Čas od: | Přerušení:   |                           |
|----------------|--------------|---------------------------|
| Datum, Čas do: | Harmonogram: | <b>•</b>                  |
| Délka:         | Poznámka:    |                           |
|                |              | Schválený: 🔽 Zamítnutý: 🔲 |

Datum, Čas od - editace počátku přerušení

Datum, Čas do – editace konce přerušení

Délka – zobrazení a editace délky přerušení (vypočítá se)

Přerušení – výběr nebo změna typu přerušení

Harmonogram – výběr harmonogramu pracovní doby nebo změna harmonogramu

Poznámka – zaznamenání komentáře k přerušení

Schválený – schválené přerušení

Zamítnutý – zamítnuté přerušení

## H – Hromadné plánování

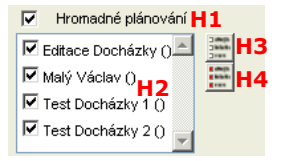

- H1 Hromadné plánování zadávání přerušení pro více osob ze zvoleného střediska
- H2 Seznam osob výběr osob pro hromadné plánování
- H3 Odznač všechno odznačí všechna zaškrtávací políčka v seznamu H2
- H4 Označ všechno označí všechna zaškrtávací políčka v seznamu H2

## 2.1. Postup zobrazení docházkových přerušení

- 1. Klikneme do políčka Datum B, vybereme měsíc a rok, případně použijeme zelené šipky
- 2. V rozbalovacím seznamu Středisko B vybereme středisko
- 3. V rozbalovacím seznamu **Zobrazit B** vybereme požadovaný filtr pohybů docházkových přerušení
- 4. V rozbalovacím seznamu **Jméno B** vybereme osobu. Systém automaticky vyhledá vybraného zaměstnance a zobrazí jeho docházková přerušení (docházku)
- Alternativně k bodu 2 můžeme vložit příjmení nebo osobní číslo do vyhledávacího políčka Os.č./Jméno B a po stisku klávesy Enter nebo kliknutí na tlačítko Obnovit A systém vyhledá docházku zvoleného pracovníka

#### Postup editace neschválených přerušení 2.2.

Editaci neschválených přerušení lze provádět v Grafickém Editoru E nebo v Editaci docházkových přerušení G.

## V grafickém editoru E

- Provedeme kroky 1 až 5 z kapitoly Postup zobrazení docházkových přerušení
- V Grafickém editoru E klikneme na neschválené docházkové přerušení. V Editaci docházkových přerušení G 2. se v políčkách zobrazí informace o přerušení a v části Hromadné plánování H se zobrazí údaje, kdo a kdy přerušení vytvořil. Pokud klikneme na schválené přerušení, zobrazí se údaje, kdo a kdy přerušení vytvořil, změnil nebo schválil

| Vytvořil: | Tomek Miloš - 20.04.2011 08:29:48 |  |
|-----------|-----------------------------------|--|
| Změnil:   | Malý Václav - 20.04.2011 10:53:38 |  |

- Schválil: Malý Václav - 20.04.2011 10:52:30
- Kurzorem myši se přesuneme na začátek nebo konec grafického docházkového přerušení, stiskneme levé tlačítko 3. myši a tažením do strany upravíme čas začátku nebo ukončení docházkového přerušení. Automaticky se mění i hodnoty v políčkách pro editaci počátku a konce přerušení v levé části oblasti G

| 04.05.2011    0    1    2    3    4    5    6    Pr07:00 - 15:30 ?    ++    16    17    18      04.05.2011    0    1    2    3    4    5    6    Pr07:00 - 16:00* ?    16    17    18 | nounoc     | y v | polic | ласі | i più | 1 60 | intaci | P | I KUIICE | prerusem      | VIEVEC | asu  | oblasti |
|----------------------------------------------------------------------------------------------------|------------|-----|-------|------|-------|------|--------|---|----------|---------------|--------|------|---------|
| 04.05.2011 0 1 2 3 4 5 6 Pr07:00 - 18:00* ? 16 17 18                                                                                                    | 04.05.2011 | - 0 | 1     | 2    | 3     | 4    | - 5    | 6 | Pr 07:0  | 0 - 15:30 ?   |        | • 16 | 17 18   |
|                                                                                                    | 04.05.2011 | 0   | 1     | 2    | 3     | 4    | -5     | 6 | Pr07:    | 00 - 16:00* ? |        | 16   | 17 18   |

Pokud potřebujeme docházkové přerušení pouze přesunout, stačí ho uchopit myší a podle potřeby posunout. 4. Automaticky se mění hodnoty v políčkách pro editaci počátku a konce přerušení v levé části oblasti G Pr 07:00 - 15:30 ? 04.05.2011

|    | 04.05.2011 | 0 1   | 2     | 3   | 4     | 5    | Pr 06:30 - 15:00* ? | 15 | 16 | 17 | 18 |
|----|------------|-------|-------|-----|-------|------|---------------------|----|----|----|----|
| 5. | Tlačítke   | m Ulo | žit A | pot | vrdír | me j | rovedené změny      |    |    |    |    |

## V editaci docházkového přerušení G

- Provedeme kroky 1 a 2 jako V grafickém editoru E 1.
- Dle potřeby editujeme políčka v levé části oblasti G 2.

| Editace docha: | zkovycn preruseni |              |                                                        |
|----------------|-------------------|--------------|--------------------------------------------------------|
| Datum, Čas od: | 04.05.2011 07:00  | Přerušení:   | Pr - Práce                                             |
| Datum, Čas do: | 04.05.2011 15:30  | Harmonogram: | PRUZNA_0700_1530 - Pružná pracovní doba 07:00 - 15:3 💌 |
| Délka:         | 08:30             | Poznámka:    |                                                        |
|                |                   |              | Schválený: 🥅 Zamítnutý: 🥅                              |
| Stiskneme      | tlačítko Uložit 4 | neho kláves  | u <b>Enter</b> pro uložení změn                        |

3. Stiskneme tlačítko Uložit A nebo klávesu Enter pro uložení změn

Poznámka: Limity přerušení typu kontingent nejsou ve VNI podporovány.

Naplánovaná dovolená se nedá smazat, při mazání dojde k zamítnutí. Dovolenou je možné pouze zamítnout nebo schválit. Naplánovaná dovolená má nejvyšší prioritu, nikdy se nepřepíše prací. Uzavřenou docházku může otevřít pouze

#### Postup plánování docházkových přerušení 2.3.

## 2.3.1. U vybrané osoby

## Pomocí Ikon přerušení C – celodenní přerušení

- V datu Kalendáře D klikneme na den plánovaného přerušení, čímž se podbarví žlutě 1.
- Více dní lze označit stiskem tlačítka na počátečním dni a tažením ke koncovému dni. Označené dny se podbarví žlutě 2.
- 3. Klikneme na Ikonu přerušení C podle požadovaného typu přerušení. Přerušení se automaticky uloží a zobrazí

## V Editaci docházkových přerušení G

- Stiskneme tlačítko Vložit A 1.
- V Editaci docházkových přerušení G v editačních políčkách v levé části nastavíme datum a čas od a do 2.
- V rozbalovacím seznamu Přerušení G vybereme požadované přerušení 3.
- Tlačítkem **Uložit A** potvrdíme provedené změny. Přerušení se automaticky zobrazí 4.

## 2.3.2. Hromadné plánování přerušení

## Pomocí Ikon přerušení C – celodenní přerušení

- Klikneme do políčka **Datum B**, vybereme datum a rok, případně použijeme zelené šipky 1.
- V rozbalovacím seznamu Středisko B vybereme středisko 2.
- V rozbalovacím seznamu Zobrazit B vybereme požadovaný filtr pohybů docházkových přerušení 3.
- 4 Ve sloupci **Datum** kalendáře **D** klikneme na den plánovaného přerušení, čímž se podbarví žlutě
- Zaškrtnutím zaškrtávacího políčka Hromadné plánování H se zobrazí okno Hromadné plánování 5
- Označíme osoby, kterým chceme hromadně plánovat přerušení, nebo označíme všechny kliknutím na ikonu H4 6.
- Kliknutím na vybranou ikonu docházkového přerušení v oblasti Ikony přerušení C dojde k automatickému uložení 7. docházkového přerušení u vybraných osob

## V Editaci docházkových přerušení G

- Klikneme do políčka Datum B, vybereme datum a rok, případně použijeme zelené šipky 1
- V rozbalovacím seznamu Středisko B vybereme středisko 2.
- V rozbalovacím seznamu Zobrazit B vybereme požadovaný filtr pohybů docházkových přerušení 3
- Klikneme na tlačítko Vložit A 4.
- V Editaci docházkových přerušení G v editačních políčkách v levé části nastavíme datum a čas od a do 5.

- 6. V rozbalovacím seznamu Přerušení G vybereme požadované přerušení
- 7. Zaškrtnutím zaškrtávacího políčka Hromadné plánování H se zobrazí okno Hromadné plánování
- 8. Označíme osoby, kterým chceme hromadně plánovat přerušení, nebo označíme všechny kliknutím na ikonu H4
- 9. Tlačítkem Uložit A potvrdíme provedené změny

## 2.4. Postup schvalování / zamítnutí docházkových přerušení

Pokud si uživatel naplánuje docházkové přerušení, schvalovatel nebo zpracovatel má možnost přerušení schválit nebo zamítnout na stránce **Editace docházky**.

- 1. Kliknutím vybereme neschválené přerušení
- V dolní části obrazovky v oblasti G zaškrtneme zaškrtávací políčko Schválený, pokud chceme přerušení schválit nebo zaškrtneme políčko Zamítnutý, pokud chceme přerušení zamítnout
- 3. Pro uložení stiskneme tlačítko Uložit A
- 4. Schválená přerušení změní svou barvu podle typu přerušení a zmizí otazník
- V případě zamítnutí přerušení zmizí. Pro zobrazení zamítnutých přerušení je třeba změnit nastavení filtru Zobrazit v oblasti B na Zamítnuté pohyby. Místo otazníku se zobrazí X

## 2.5. Postup zobrazení pohybů vybrané osoby

- 1. Provedeme kroky **1** až **5** z kapitoly **Postup zobrazení docházkových přerušení**
- Klikneme na tlačítko Pohyby. Zobrazí se stránka přehled pohybů, na které jsou zobrazeny docházkové pohyby za celý měsíc po jednotlivých dnech pro vybranou osobu

| Datum: 🔇 01.04.2011 30.04.2011 🜔       | Vyhledat:  |                  |       |                 | Y                  | ytisknout | Obnovit |
|----------------------------------------|------------|------------------|-------|-----------------|--------------------|-----------|---------|
| Středisko: Všechna přístupná střediska | Jméno:     | Malý Václav (111 | 1)    | Jen Jen         | 📔 Jen docházkové 🗖 |           |         |
| Pozice                                 | Datum      | Čas              | Zákaz | Mód             | Docházka vypočíte  |           | *       |
| Čtečka 01 - Příchod                    | 01.04.2011 | 05:54:00         | 0     | Příchod - Práce | 1                  |           |         |
| Čtečka 01 - Příchod                    | 01.04.2011 | 07:11:00         | 0     | Příchod - Práce | 1                  |           |         |
| Virtuální terminal                     | 01.04.2011 | 10:55:34         | 0     | Odchod - Oběd   | 1                  |           |         |
| Virtuální terminal                     | 01.04.2011 | 11:37:45         | 0     | Příchod - Oběd  | 1                  |           |         |
| Čtečka 02 - Odchod                     | 01.04.2011 | 15:06:00         | 0     | Odchod - Práce  | 1                  |           |         |

## 2.6. Postup zobrazení výpisů

1. Provedeme kroky 1 až 5 z kapitoly Postup zobrazení docházkových přerušení

2. Pokud klikneme na tlačítko Výpis A, zobrazí se v novém okně výpis docházky vybrané osoby za daný měsíc

| Precoupí poměr : TH                                                    |                                                           |       |      |                                 |         |     |                         |            |        |       |           |
|------------------------------------------------------------------------|-----------------------------------------------------------|-------|------|---------------------------------|---------|-----|-------------------------|------------|--------|-------|-----------|
|                                                                        |                                                           |       |      |                                 |         |     |                         |            |        |       |           |
| Středisko: Podpora                                                     |                                                           |       |      |                                 |         |     |                         |            |        |       |           |
| Den Docházka                                                           |                                                           |       |      |                                 |         |     |                         | Fond       | Práce  | +/-   | Proplatit |
| 1 Ut SC 06:30-15:00*                                                   |                                                           |       |      |                                 |         |     |                         | 8:00       | 8:00   | 0:00  | 0:00      |
| 2 50 PN 07:00-15:00*                                                   |                                                           |       |      |                                 |         |     |                         | 8:00       | 0:00   | 0:00  | 0:00      |
| 3 CC PN 07:00-15:00*                                                   |                                                           |       |      |                                 |         |     |                         | 0:00       | 0:00   | 0:00  | 0:00      |
| 4 Pa PN 07:00-15:00*                                                   |                                                           |       |      |                                 |         |     |                         | 0:00       | 0:00   | 0:00  | 0:00      |
| 5 50                                                                   |                                                           |       |      |                                 |         |     |                         | 0:00       | 0:00   | 0:00  | 0:00      |
| Cellucer en húden:                                                     | 22.00                                                     | 0:00  | 0,00 | 0:00                            |         |     |                         |            |        |       |           |
|                                                                        | 9:00                                                      | 0:00  | 0:00 | 0:00                            |         |     |                         |            |        |       |           |
| 8 UF PN 07:00-15:00*                                                   | 8:00                                                      | 0.00  | 0.00 | 0:00                            |         |     |                         |            |        |       |           |
| 9 St PN 07:00-15:00*                                                   |                                                           |       |      |                                 |         |     |                         | 8:00       | 0.00   | 0.00  | 0:00      |
| 10 CL PN 07:00-15:00*                                                  |                                                           |       |      |                                 |         |     |                         | 8:00       | 0:00   | 0:00  | 0:00      |
| 11 Pá PN 07:00-15:00*                                                  |                                                           |       |      |                                 |         |     |                         | 8:00       | 0:00   | 0:00  | 0:00      |
| 12 50                                                                  |                                                           |       |      |                                 |         |     |                         | 0:00       | 0:00   | 0:00  | 0:00      |
| 13 Ne                                                                  |                                                           |       |      |                                 |         |     |                         | 0:00       | 0:00   | 0:00  | 0:00      |
| Celkem za týden:                                                       |                                                           |       |      |                                 |         |     |                         | 40:00      | 0:00   | 0:00  | 0:00      |
| 14 Po Pr 07:00-15:30*                                                  |                                                           |       |      |                                 |         |     |                         | 8:00       | 8:00   | 0:00  | 0:00      |
| 15 Ut Pr 07:00-15:30*                                                  |                                                           |       |      |                                 |         |     |                         | 8:00       | 8:00   | 0:00  | 0:00      |
| 16 St Pr 07:00-15:30*                                                  |                                                           |       |      |                                 |         |     |                         | 8:00       | 8:00   | 0:00  | 0:00      |
| 17 Čt Pr 07:00-15:30*                                                  |                                                           |       |      |                                 |         |     |                         | 8:00       | 8:00   | 0:00  | 0:00      |
| 18 Pá Pr 06:30-15:00*                                                  |                                                           |       |      |                                 |         |     |                         | 8:00       | 8:00   | 0:00  | 0:00      |
| 19 50                                                                  |                                                           |       |      |                                 |         |     |                         | 0:00       | 0:00   | 0:00  | 0:00      |
| 20 Ne                                                                  |                                                           |       |      |                                 |         |     |                         | 0:00       | 0:00   | 0:00  | 0:00      |
| Celkem za týden:                                                       |                                                           |       |      |                                 |         |     |                         | 40:00      | 40:00  | 0:00  | 0:00      |
| 21 Po Pr 06:30-15:00*                                                  |                                                           |       |      |                                 |         |     |                         | 8:00       | 8:00   | 0:00  | 0:00      |
| 22 Út Pr 06:30-14:40* Pr 14:40-1                                       | 5:00                                                      | PNV   | 15:0 | 0-15:02                         |         |     |                         | 8:00       | 8:02   | 0:02  | 0:00      |
| 23 St Pr 06:00-14:30* PNV 14:30-1                                      | 7:00                                                      |       |      |                                 |         |     |                         | 8:00       | 10:30  | 2:30  | 0:00      |
| 24 Čt Pr 06:00-10:51 Pr 10:51-1                                        | 2:48*                                                     | Pr    | 12:5 | 0-14:32* PNV 14:32-15:07        |         |     |                         | 8:00       | 8:35   | 0:35  | 0:00      |
| 25 Pá Pr 06:00-14:30 PNV 14:30-1                                       | 5:05                                                      |       |      |                                 |         |     |                         | 8:00       | 8:35   | 0:35  | 0:00      |
| 26 50                                                                  |                                                           |       |      |                                 |         |     |                         | 0:00       | 0:00   | 0:00  | 0:00      |
| 27 Ne                                                                  |                                                           |       |      |                                 |         |     |                         | 0:00       | 0:00   | 0:00  | 0:00      |
| Celkem za týden:                                                       |                                                           |       |      |                                 |         |     |                         | 40:00      | 43:42  | 3:42  | 0:00      |
| 28 Po Pr 06:01-10:59 Pr 11:32-1                                        | 4:34                                                      | PNV   | 14:3 | 4-15:03                         |         |     |                         | 8:00       | 8:29   | 0:29  | 0:00      |
| 29 Út Pr 06:34-10:08 Pr 10:30-1                                        | 4:56                                                      | PNV   | 14:5 | 6-15:11                         |         |     |                         | 8:00       | 8:15   | 0:15  | 0:00      |
| 30 St Pr 07:00-15:03*                                                  |                                                           |       |      |                                 |         |     |                         | 8:00       | 7:33   | -0:27 | 0:00      |
| 31 Ct Pr 07:00-14:30*                                                  |                                                           |       |      |                                 |         |     |                         | 8:00       | 7:00   | -1:00 | 0:00      |
| Celkem za týden:                                                       |                                                           |       |      |                                 |         |     |                         | 32:00      | 31:17  | -0:43 | 0:00      |
| Celkem za měsíc:                                                       |                                                           |       |      |                                 |         |     |                         | 184:00     | 122:59 | 2:59  | 0:00      |
| Lékař za rok: 0:00                                                     |                                                           |       |      | Doprovod rodinného příslušníka: | 0:00    |     |                         |            |        |       |           |
| Uznané přesčasy                                                        | Hod                                                       | Dny   |      | Práce přes                      | Hod     | Dny | Práce                   | během      |        | Hod   | Dny       |
| Z minula                                                               | 0:00                                                      | 0     | Sobo | tu (0:00 - 24:00)               | 0:00    | 0   | Ráno (6:00 - 14:00)     |            |        | 0:00  | 0         |
| Proplatit                                                              | 0:00                                                      | 0     | Nedě | li (0:00 - 24:00)               | 0:00    | 0   | Odpoledne (14:00 - 22:0 | 00)        |        | 0:00  | 0         |
| Převod 2:59 0.37 Svátky (začátek směny +24h) 0:00 0 Noc (22:00 - 6:00) |                                                           |       |      |                                 |         |     |                         |            |        | 0:00  | 0         |
| 1774 BY-1744                                                           | 1.1-1                                                     | Dave  | 1000 | 5×                              | 1.1-1-1 |     | 17/1 57                 |            |        |       | David     |
| Kod Preruseni                                                          | Hod                                                       | Dny   | Kod  | Preruseni                       | Hod     | Dny | Kod Pr                  | eruseni    |        | Hod   | Dny       |
| Pr Prace                                                               | 116:33                                                    | 13,71 | SK   | Skoleni                         | 0:00    | 0   | S Sluzebne              |            |        | 0:00  | U         |
| A Absence                                                              | 0:00                                                      |       | LE   | Lekar                           | 0:00    | 0   | U Pracovni uraz         |            |        | 0:00  | U         |
| U Dovolena                                                             | 0:00                                                      |       | SI   | Stuaium                         | 0:00    | 0   | PD Pohotovost doma      |            |        | 0:00  | 0         |
|                                                                        | 0:00                                                      | 0     | P٧   | Placene volno                   | 0:00    | 0   | PP Pohotovost v prác    | I          |        | 0:00  | 0         |
| SC Sluzebni cesta                                                      | 8:30                                                      | 1     | 0    | Obed                            | 0:00    | 0   | PNV Přesčas na nahrad   | dni volno  |        | 4:26  | 0,52      |
| PN Nemoc                                                               | 54:00 8 V Neplacené volno 0:00 0 PKP Přesčas k proplacení |       |      |                                 |         |     |                         |            |        |       | 0         |
| OCR OCR                                                                | 0:00                                                      | 0     | NV   | Náhradní volno                  | 0:00    | 0   | PKM Přesčas k proplac   | ení mimořá | adný   | 0:00  | 0         |
| Vytisknul: Schvalovatel, 22.4.2011 10:01 Podpis:                       |                                                           |       |      |                                 |         |     |                         |            |        |       |           |

#### Manuál zpracování docházky

#### VAR-NET INTEGRAL

3. Pokud klikneme na tlačítko Výpisy A, zobrazí se v novém okně výpisy docházky všech osob, patřících do zvoleného střediska za daný měsíc. Ve výpisech se pohybujeme standardně jako v jakémkoliv jiném okně

| 30 50 Pr 07:00-15:03*                      |        |       |     |                                 |      |     |       |                      | 0:00       | 7:33    | -0:27 | 0:00      |   |
|--------------------------------------------|--------|-------|-----|---------------------------------|------|-----|-------|----------------------|------------|---------|-------|-----------|---|
| Celkem za týden:                           |        |       |     |                                 |      |     |       |                      | 32:00      | 31:17   | -0:43 | 0:00      |   |
| Celkem za měsíc:                           | _      | -     | -   |                                 | _    | -   | -     |                      | 184:00     | 122:59  | 2:59  | 0:00      | 1 |
| Lékař za rok: 0:00                         |        |       |     | Doprovod rodinného příslušníka: | 0:00 |     |       |                      |            |         |       |           | 1 |
| Uznané přesčasy                            | Hod    | Dny   |     | Práce přes                      | Hod  | Dny |       | Práce k              | oěhem      |         | Hod   | Dny       | 1 |
| Z minula                                   | 0:00   | 0     | Sob | otu (0:00 - 24:00)              | 0:00 | 0   | Ráno  | (6:00 - 14:00)       |            |         | 0:00  | 0         |   |
| Proplatit                                  | 0:00   | 0     | Ned | ěli (0:00 - 24:00)              | 0:00 | 0   | Odpo  | iledne (14:00 - 22:0 | )0)        |         | 0:00  | 0         |   |
| Převod                                     | 2:59   | 0,37  | Svá | tky (začátek směny +24h)        | 0:00 | 0   | Noc ( | (22:00 - 6:00)       |            |         | 0:00  | 0         |   |
| Kód Přerušení                              | Hod    | Dnv   | Kóc | Přerušení                       | Hod  | Dnv | Kód   | Pře                  | erušení    |         | Hod   | Dov       | i |
| Pr Práce                                   | 116:33 | 13.71 | ŠК  | Školení                         | 0:00 | 0   | s     | Služebně             |            |         | 0:00  | 0         | 1 |
| A Absence                                  | 0:00   | Ó     | LE  | Lékař                           | 0:00 | 0   | Ú     | Pracovní úraz        |            |         | 0:00  | 0         | 1 |
| D Dovolená                                 | 0:00   | 0     | ST  | Studium                         | 0:00 | 0   | PD    | Pohotovost doma      |            |         | 0:00  | 0         | 1 |
| SOU Soukromě                               | 0:00   | 0     | PΥ  | Placené volno                   | 0:00 | 0   | PP    | Pohotovost v práci   | i          |         | 0:00  | 0         | 1 |
| SC Služební cesta                          | 8:30   | 1     | 0   | Oběd                            | 0:00 | 0   | PNV   | Přesčas na nahrad    | dní volno  |         | 4:26  | 0,52      | 1 |
| PN Nemoc                                   | 64:00  | 8     | V   | Neplacené volno                 | 0:00 | 0   | PKP   | Přesčas k proplace   | ení        |         | 0:00  | 0         | 1 |
| OČR OČR                                    | 0:00   | 0     | NV  | Náhradní volno                  | 0:00 | 0   | PKM   | Přesčas k proplace   | ení mimoř: | ádný    | 0:00  | 0         |   |
| Vytisknul : Schvalovatel , 22.4.2011 10:45 |        |       |     |                                 |      |     |       |                      | Po         | odpis : |       |           |   |
| Osobní číslo :                             |        |       |     | Miloš Tomek                     |      |     |       |                      |            |         |       |           |   |
| Pracovní poměr : TH                        |        |       |     | Březen 2011                     |      |     |       |                      |            |         |       |           |   |
| Středisko: Podpora                         |        |       |     |                                 |      |     |       |                      |            |         |       |           |   |
| Den Docházka                               |        |       |     |                                 |      |     |       |                      | Fond       | Práce   | +/-   | Proplatit | 4 |
|                                            |        |       |     |                                 |      |     |       |                      | 8:00       | 0:00    | 0:00  | 0:00      | - |
|                                            |        |       |     |                                 |      |     |       |                      | 8:00       | 0:00    | 0:00  | 0:00      |   |
| 1 J CU                                     |        |       |     |                                 |      |     |       |                      | 0:00       | 0:00    | 0:00  | 0:00      |   |

## 2.7. Postup uzavření a schválení docházky

- 1. Provedeme kroky 1 až 5 z kapitoly Postup zobrazení docházkových přerušení
- Po kliknutí na tlačítko Uzavřít docházku D se zobrazí dialogové okno. Pro pokračování v uzavření docházky klikneme na tlačítko Ano

| VBScript: | Upozornění            |                   | ×           |
|-----------|-----------------------|-------------------|-------------|
| 4         | Chcete zaměstnanci uz | avřít docházku za | celý měsíc? |
|           |                       | Ano               | Ne          |

3. Po uzavření docházky se tlačítko **Uzavřít docházku** změní na tlačítko **Otevřít docházku** a v grafickém editoru **E** se objeví nápis Uzavřená docházka. Otevřít docházku může jen personální administrátor

Uzavřená docházka

 Stiskneme tlačítko Schválit docházku. Po schválení docházky se v grafickém editoru E zobrazí nápis Schválená docházka

Schválená docházka

V **Editaci docházky** můžeme uzavírat a schvalovat docházku jen jedné osoby. Není možné uzavírat a schvalovat docházku hromadně.

# 3. Zpracování přesčasů

Stránka slouží pro zpracování měsíčního výpisu přesčasů vyhodnocených systémem. Pro korektní fungování zpracování přesčasů musíme mít nastaveny parametry docházky, které nastavuje administrátor.

| Zprace      | o∨ání pi            | fesčasů       |          |                          |              |                 |                    |          | Α      | Editace        | Schválit všechno | 0       | onovit  | U         | ožit    |
|-------------|---------------------|---------------|----------|--------------------------|--------------|-----------------|--------------------|----------|--------|----------------|------------------|---------|---------|-----------|---------|
| Datum:      | <b>B</b> řeze       | ז 🔽 2011      | 1 🔽 🕞    |                          |              | В               |                    |          |        |                |                  |         |         |           |         |
| Středisko   | Podp                | ora           |          |                          |              | •               | Os.č./Jn           | néno:    |        |                |                  |         |         |           |         |
| Os.č.       | Jméno               |               | Z        | minula                   | Nevyče       | erpáno +/       | - (NNV)            | Vykázáno | (NP)   | Suma Proplatit | Suma Jiné        | Suma    | Převod  | Sch       | váli    |
|             | Nový Franta I       | ng.           | 00       | ):00                     | 00:00        | 02              | 2:59               | 00:00    |        | 00:00          | 00:00            | 02:59   |         | K         | 2       |
|             | Tornek Miloš        |               | 00       | ):00                     | 00:00        | 01              | 1:29               | 00:00    |        | 00:00          | 00:00            | 01:29   |         | Γ         |         |
|             |                     |               |          |                          |              | C               |                    |          |        |                |                  |         |         |           |         |
|             |                     |               |          |                          |              |                 |                    |          |        |                |                  |         |         |           | 1       |
|             |                     |               |          |                          |              |                 |                    |          |        |                |                  |         |         |           |         |
| Nový Frant  | ta Ing.             |               |          |                          | Osob         | ní číslo :      |                    | Ir       | na. Ei | ranta Nov      | vý               |         |         |           | -       |
| Přesčasy    | v Vyká              | záno Proplat  | tit Jiné | Převod                   | Praco        | ovní porněr : 1 | гн                 | E        | Bře    | zen 2011       | ,                |         |         |           |         |
| Z minula    | 00:00               | = 00:00       | + 00:00  | + 00:00                  | Střed        | lisko: F        | odpora             | _        | 2.0    | 2011/2011      |                  |         |         |           |         |
| Nevvčerp    | áno 00:00           | = 00:00       | + 00:00  | _                        | Den          | Docházka        |                    |          |        |                | F                | ond Pr  | áce +   | /- Propla | tit     |
|             | 02:50               | - 00:00       | 00:00    | 1 02:59                  | 1 Ut<br>2 St | <b>SC 06:30</b> | -15:00*<br>-15:00* |          |        |                | 8                | 00 8    |         |           |         |
|             | 02.33               | - 00.00       | + 00.00  | + 102.33                 | 3 Čt         | PN 07:00-       | -15:00*            |          |        |                | 8                | :00 0   | :00 0:  | 00 0:00   |         |
| Proplatit ( | (NP) <u> </u> 00:00 | =  00:00      | +  00:00 |                          | 4 Pá         | PN 07:00-       | -15:00*            |          |        |                | 8                | :00 0   | :00 0:  | 00 0:00   |         |
| Suma        | 02:59               | 00:00         | 00:00    | 02:59                    | 5 So         |                 |                    |          |        |                | 0                | 00 00:  | :00 0:  | 00 0:00   |         |
| Zůstatek ro | očního limit        | u přesčasů: ( | 00:00    | D                        | Celk         | em za týden     |                    |          |        |                | 32               | 00 0    | 00 0    | 00 0:00   |         |
| Nevyčerpá   | no v násled         | ujícím měsíci | : 00:00  |                          | 7 Po         | PN 07:00-       | -15:00*            |          |        |                | 8                | :00 0   | :00 00: | 00 0:00   |         |
| Příplatky   |                     |               |          | Editoval:<br>Melú Václev | 8 Út         | PN 07:00-       | -15:00*            |          |        |                | 8                | :00 0   | :00 0:  | 00 0:00   |         |
| Soboty      | 00:00               | 00:00         | 00:00    | wary vaciav              | 9 St         | PN 07:00-       | -15:00*            |          |        |                | 8                | :00 0   | :00 0:  | 00 0:00   | <u></u> |
| Neděle      | 00:00               | 00:00         | 00:00    | Schválil:                | 10 Ct        | PN 07:00-       | -15:00*<br>-15:00* |          |        |                | 8                | 00 0    |         |           |         |
| Quátiza     | 00.00               | 00:00         | 00:00    | Schvalovate              | 12/50        | FR 07:00        | -15.00~            |          |        |                | 0                | :00 0   | :00 0:  | 00 0:00   |         |
| ovatky      | 100:00              | 00.00         | 00.00    | Datum:                   | 13Ne         |                 |                    |          |        |                | 0                | :00 0   | :00 0:  | 00 0:00   |         |
| Noci        | 00:00               | 00:00         | 00:00    | 05.04.2011 (             | Celk         | em za týden:    |                    |          |        |                | 40               | :00 0   | :00 0:  | 00 0:00   |         |
|             |                     |               |          |                          | - 14 Po      | Pr 07:00-       | -15:30*            |          |        |                | 8   8            | :00   8 | :00 10: | 00  0:00  |         |

## A – Tlačítka

**Editace** – editace docházky. Po kliknutí na tohle tlačítko se zobrazí nová stránka **Editace docházky**. Změny na stránce smí provádět jen administrátor, protože docházka je uzavřená a schválená

Schválit všechno – určené pro schvalovatele docházky. Automaticky označí zaškrtávací políčka Schválit C u všech zobrazených osob

Obnovit – opětovné načtení, aktualizace dat docházky

Uložit - uložení provedených změn. Stejnou funkci má i klávesa Enter

## **B** – Filtrační kritéria

Datum – výběr měsíce a roku, který chceme zobrazit

**Středisko** – výběr střediska, ze kterého chceme zobrazit osoby

Os.č./Jméno – vyhledávání konkrétního zaměstnance podle příjmení nebo osobního čísla

## C – Seznam zpracovávaných osob

Os.č. – osobní číslo zaměstnance

Jméno – příjmení a jméno zaměstnance

Z minula – přesčasy přenesené z předchozích měsíců

**Nevyčerpáno** – přesčasy, které jsou přenášeny z měsíce na měsíc, déle než je povoleno. Systém je automaticky navrhne k proplacení

+/- (NNV) – všechny přesčasy na náhradní volno z aktuálně zpracovávaného měsíce

Vykázané (NP) – přesčasy vykázané v docházce na proplacení

Suma Proplatit – přesčasy určené k proplacení

Suma Jiné – přesčasy, které se neproplácí ani nepřenáší

Suma Převod – převod přesčasů do dalšího měsíce

Schválit – zaškrtávací políčka pro schválení přesčasů schvalovatelem

## D – Editační tabulka přesčasů

## E – Výpis docházky vybrané osoby

## 3.1. Postup schválení přesčasů

- 1. Klikneme do políčka **Datum B**, vybereme měsíc a rok, případně použijeme zelené šipky
- V rozbalovacím seznamu Středisko B vybereme středisko. V okně se zobrazí Seznam zpracovávaných osob C
  V Seznamu zpracovávaných osob C klikneme na řádek s vybraným zaměstnancem
- V Seznamu zpracovávaných osob C klikneme na řádek s vybraným zaměstnancem
  V případě potřeby napíšeme příjmení a jméno nebo osobní číslo zaměstnance do vyhledávacího políčka
- Os.č./Jméno A a klikneme na tlačítko Obnovit A nebo stiskneme klávesu Enter
- 5. V Editační tabulce přesčasů D a Výpisu docházky vybrané osoby E se zobrazí údaje vybrané osoby
- 6. Podle potřeby nastavíme hodnoty v Editační tabulce přesčasů D
- 7. Stiskneme tlačítko Uložit A

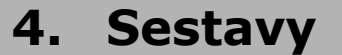

## 4.1. Měsíční přehled - Symboly

Stránku používá schvalovatel nebo zpracovatel k tisku přehledu docházky dle střediska a skupiny za zvolený měsíc a rok. První tři sloupce tabulky (**Os.č.**, **Jméno**, **Středisko**) identifikují osobu. Ve střední části tabulky jsou sloupce dnů v měsíci. Pokud se ve dni vyskytuje více přerušení, šířka sloupce se automaticky upraví. Sloupce podbarvené růžovou barvou představují víkend a sloupce podbarvené modrou barvou představují svátek. Přerušení jsou označeny kódy pracovních přerušení, které jsou definované v nastavení docházky. V pravé části tabulky jsou sumární součty přerušení dané osoby. Zobrazují se pouze sloupce pro přerušení, které se ve vybraném měsíci vyskytly. Pro načtení dat nebo obnovení tabulky po změně filtru je nezbytné použít tlačítko Obnovit.

| Měsíč     | śní přehled - 🗄    | Symbo         | ly |    |    |    |    |    |    |    |    |    |     |      |      |    |    |    |    |    |    |    |    |    |    |    |    |    |    |    |    | [  | Α  | ∨yt        | iskno | out  | Obno     | ovit |
|-----------|--------------------|---------------|----|----|----|----|----|----|----|----|----|----|-----|------|------|----|----|----|----|----|----|----|----|----|----|----|----|----|----|----|----|----|----|------------|-------|------|----------|------|
| Datum:    | 3 Březen 💌         | 2011 💌        | 0  | B  | 1  |    |    |    |    |    |    |    |     |      | E    | 33 |    |    |    |    |    |    |    |    |    |    |    |    |    |    |    |    |    |            |       |      |          |      |
| Středisko | ): Všechna přístup | oná střediska | a  |    |    |    |    |    | Ŧ  | B  | 2  |    | Ski | _pin | a: [ |    |    |    |    |    |    |    |    |    |    |    |    |    |    |    | •  |    | В  | <b>4</b> F | Z     | obra | azit dĕc | lěné |
| Os.č.     | Jméno              | Středisko     | 01 | 02 | 03 | 04 | 05 | 06 | 07 | 80 | 09 | 10 | 11  | 12   | 13   | 14 | 15 | 16 | 17 | 18 | 19 | 20 | 21 | 22 | 23 | 24 | 25 | 26 | 27 | 28 | 29 | 30 | 31 | 1          | SC    | PN   | +/-      | ₹    |
|           | Janko              | 02            | 1  | 1  | 1  | Т  |    |    | Т  | Т  | Т  | 1  | 1   |      |      | Т  | 1  | 1  | I. | 1  |    |    | Т  | Т  | Т  | 1  | Т  |    |    | 1  | Т  | Т  | Τ  | 23         |       |      | 01:08    |      |
|           | Nový Franta Ing.   | 04            | SC | PN | PN | PN |    |    | PN | PN | PN | PN | PN  |      | С    | 1  | 1  | 1  | T  | 1  |    |    | Т  | Т  | Т  | 1  | 1  |    |    | Т  | 1  | Т  | Т  | 14         | 1     | 8    | 02:59    |      |
|           | Tomek Miloš        | 04            | Т  | 1  | Т  | Т  |    |    | Т  | Т  | Т  | T  | I.  |      |      | 1  | I. | 1  | Т  | Т  |    |    | Т  | Т  | Т  | 1  | Т  |    |    | SC | SC | SC | SC | 19         | 4     |      | 01:29    |      |
|           | Zelený Pavel       |               | х  | Т  | Т  | Т  |    |    | Т  | T  | Т  | Т  | Т   |      |      | Т  | Т  | 1  | Т  | 1  |    |    | Т  | Т  | Т  | Т  | Т  |    |    | Т  | 1  | Т  | Τ  | 22         |       |      | 01:49    |      |

## A – Tlačítka

Vytisknout – vytištění sestavy

Obnovit – opětovné načtení, aktualizace dat v tabulce

## **B** – Filtrační kritéria

B1 Datum – výběr měsíce a roku, který chceme zobrazit

- B2 Středisko výběr střediska, které chceme zobrazit
- B3 Skupina výběr skupiny, kterou chceme zobrazit
- B4 Zobrazit děděné zobrazit i zděděné osoby

#### C – Tabulka

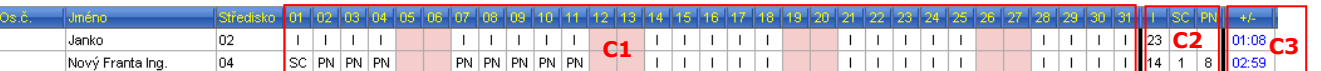

**Os.č.** – osobní číslo zaměstnance

Jméno – příjmení a jméno zaměstnance

Středisko – název střediska

C1 01-31 – dny v měsíci

C2 jednotlivá přerušení – počet dní vykázaných na určité přerušení (I jsou odpracované dny)

C3 +/- - suma odpracovaných hodin

## 4.1.1. Postup tisku měsíčního přehledu symbolů

- 1. Pomocí **Datum B1** zvolíme příslušné časové období (kalendářní měsíc)
- 2. V rozbalovacím seznamu Středisko B2 vybereme středisko s osobami, které chceme zobrazit
- 3. V rozbalovacím seznamu Skupina B3 vybereme skupinu osob, kterou chceme zobrazit
- 4. Klikneme na tlačítko Obnovit A
- 5. Po kliknutí na tlačítko Vytisknout A se otevře nové okno, ve kterém můžeme, pokud zaškrtneme Stránkování, nastavit počet řádků na jednu stránku. Výchozí nastavení je 50. Pokud změníme počet řádků, musíme obnovit data na stránce stiskem tlačítka Obnovit. Pokud nastavíme počet řádků na stránku, bude se tisknout jen námi zvolený počet řádků na stránku

| 1 | /ytisknout | barevně: 🗹 Stránkov | rání: 🔽   | Poč | éet řá | idků | na 1 | stra | ně: | 50 |    |    |    |    |    |    |    |    |    |    |    |    |    |    |    |    |    |    | Na: | stavi | t j | Ná | hled |    | √ytis | knou | t 🗋  | Obnovit |
|---|------------|---------------------|-----------|-----|--------|------|------|------|-----|----|----|----|----|----|----|----|----|----|----|----|----|----|----|----|----|----|----|----|-----|-------|-----|----|------|----|-------|------|------|---------|
|   | Ds.č.      | Jméno               | Středisko | 01  | 02     | 03   | 04   | 05   | 06  | 07 | 08 | 09 | 10 | 11 | 12 | 13 | 14 | 15 | 16 | 17 | 18 | 19 | 20 | 21 | 22 | 23 | 24 | 25 | 26  | 27    | 28  | 29 | 30   | 31 | 1     | SC   | PN ( | +/-     |
|   |            | Janko               | 02        | -   | 1      | 1    | 1    |      |     | 1  | 1  | 1  | 1  | 1  |    |    | 1  | Ι  | 1  | 1  | Ι  |    |    | Т  | 1  | 1  | Т  | Τ  |     |       | 1   | 1  | 1    |    | 23    |      |      | 01:08   |
|   |            | Nový Franta Ing.    | 04        | SC  | PN     | PN   | PN   |      |     | PN | PN | PN | PN | PN |    |    | 1  | Ι  | Ι  | 1  | 1  |    |    | Ι  | Ι  | Ι  | Т  | -  |     |       | Ι   | Ι  | 1    | 1  | 14    | 1    | 8    | 02:59   |
|   |            | Tomek Miloš         | 04        | 1   | 1      | T    | 1    |      |     | 1  | 1  | 1  | T  | 1  |    |    | 1  |    | 1  | 1  | 1  |    |    | 1  | 1  | Т  | Т  | Τ  |     |       | SC  | SC | SC   | SC | 19    | 4    |      | 01:29   |
|   |            | Zelený Pavel        |           | X   |        |      |      |      |     |    |    |    |    |    |    |    |    |    |    |    |    |    |    |    |    |    |    |    |     |       |     |    | T    |    | 22    |      |      | 01:49   |

6. Klinutím na tlačítko Náhled se otevře nové okno s ukázkou před tiskem, ve kterém můžeme nastavovat parametry tisku, jako třeba zmenšení tabulky v procentech. Výchozí hodnota zmenšení je Přizpůsobit buňce, kdy se tabulka optimálně roztáhne, aby se vešla na stránku

| l0sč  | Měsíční přel                          | nled do             | chá   | zk    | y - | 03   | /20 | 11   | 8 0  | 110  | 111  | 12 | 13  | 14 | 15 | 16 | 17 | 18 | 10 2 | 0 2 | 1.0 | 125 | 10 | 12 | 513 | 612 | 7 1 2 | 212 | <u>-</u> | 80 | Dne | e: 20 | 5.04 | .20  | 11    | 7 |
|-------|---------------------------------------|---------------------|-------|-------|-----|------|-----|------|------|------|------|----|-----|----|----|----|----|----|------|-----|-----|-----|----|----|-----|-----|-------|-----|----------|----|-----|-------|------|------|-------|---|
| 0.0.0 | Janko                                 | 02                  | 1     | 1 1   |     | - 05 | 00  | 1    |      | 1    | 1    | 12 | 1.0 | 1  | 1  | 1  | 1  | 1  | 10 2 | 1   | 1   | 1   | 1  | 1  |     |     | 1 2   |     | 1        | 1  | 1   | 23    |      | 1.15 | 01:08 | 1 |
|       | Nový Franta Ing.                      | 04                  | SC F  | N P   | ΝP  | N    |     | PN P | N PI | N PN | I PN |    |     | Т  | Т  | Т  | Т  | Т  |      | 1   | 1   | 1   | 1  |    |     |     |       |     |          | 1  | Т   | 14    | 1    | 8    | 02:59 | 1 |
|       | Tomek Miloš                           | 04                  | 1     | 1 1   |     |      |     | 1    | 1 1  | 1    | 1    |    |     | Т  | Т  | Т  | 1  | Т  |      | 1   | 1   | 1   | 1  |    |     |     | S     | c s | CS       | SC | SC  | 19    | 4    |      | 01:29 | 1 |
|       | Zelený Pavel                          |                     | х     | 1 1   |     |      |     | 1    | 1 1  | 1    | 1    |    |     | Т  | Т  | Т  | Т  | Т  |      | 1   | 1   | 1   | 1  |    |     |     |       |     | 1        | L  | Т   | 22    |      |      | 01:49 | 1 |
|       | Vypracoval:Malý '<br>Schválil: Malý ' | √ácla∨<br>√ácla∨,Sc | hvalo | ivati | el; |      |     |      |      |      |      |    |     |    |    |    |    |    |      |     |     |     |    |    |     |     |       |     |          |    |     |       |      |      |       |   |

7. Vlastní tisk lze provést přímo z náhledu pomocí ikony vlevo nahoře nebo tlačítkem Vytisknout v předchozím okně

## 4.2. Měsíční přehled – Přerušení

Sestava vytváří přehledovou tabulku vybraných přerušení pracovníků zvoleného střediska za kalendářní měsíc s přehledem v hodinách za jednotlivé dny. Tabulka se po změně nastavení filtru neaktualizuje sama, je třeba použít tlačítko **Obnovit**.

| Měsíč     | ní přehled - l   | Přeruš    | ení |     |   |   |     |     |           |     |     |   |     |       |     |     |     |     |            |    |     |     |     |     |     |    |                       |    |    |    |     | Α    | V     | ytisknout | Obnov       | rit |
|-----------|------------------|-----------|-----|-----|---|---|-----|-----|-----------|-----|-----|---|-----|-------|-----|-----|-----|-----|------------|----|-----|-----|-----|-----|-----|----|-----------------------|----|----|----|-----|------|-------|-----------|-------------|-----|
| Datum:    | 🔇 Duben 💌        | 2011      | - 0 | B   | 1 |   |     |     |           |     |     | [ | ₩ F | ráce  |     |     |     |     |            |    |     |     |     |     |     |    |                       | 35 |    |    | Zoł | raz  | it dě | děné 🗖    | B7          |     |
| Středisko | ): Podpora       |           |     |     |   |   |     | •   | <b>B2</b> |     |     |   | / 🗹 | \bse  | nce |     |     |     | <b>B</b> 4 |    |     |     |     |     |     |    | daga<br>kibila<br>ras | 36 |    |    | Os  | č./. | lméi  | no:       | <b>B8</b>   |     |
| Skupina:  | Všechny          |           |     |     |   |   |     | •   | B3        |     |     |   |     | )ovol | ená |     |     |     |            |    |     |     |     |     | ĵ   | •  |                       |    |    |    |     |      |       |           |             |     |
| Os.č.     | Jméno            | Středisko | Тур | 1   | 2 | 3 | 4   | 5   | 6         | 7   | 8   | 9 | 10  | 11    | 12  | 13  | 14  | 15  | 16         | 17 | 18  | 19  | 20  | 21  | 22  | 23 | 24                    | 25 | 26 | 27 | 28  | 29   | 30    | Prac. dny | leprac, dny | ¥   |
|           | Nový Franta Ing. | 04        | А   |     |   |   |     | 3   |           |     | 7,5 |   |     | 7,5   | 7,5 | 7,5 | 7,5 | 7,5 |            |    | 7,5 | 7,5 | 7,5 | 7,5 | 7,5 |    |                       |    |    |    |     |      |       | 85,5      | 0           | ۸   |
|           | Nový Franta Ing. | 04        | PNV |     |   |   |     |     | 0,8       | 0,6 |     |   |     |       |     |     |     |     |            |    |     |     |     |     |     |    |                       |    |    |    |     |      |       | 1,4       | 0           |     |
|           | Nový Franta Ing. | 04        | Pr  | 7,9 |   |   | 9   | 5   | 8,5       | 8,5 |     |   |     |       |     |     | С   |     |            |    |     |     |     |     |     |    |                       |    |    |    |     |      |       | 38,9      | 0           |     |
|           | Tomek Miloš      | 04        | А   | 7,5 |   |   | 7,5 | 2,5 | 7,5       | 7,5 | 7,5 |   |     |       |     |     |     |     |            |    | 7,5 | 7,5 | 7,5 | 1   | 7,5 |    |                       |    |    |    |     |      |       | 71,1      | 0           |     |
|           | Tomek Miloš      | 04        | D   |     |   |   |     |     |           |     |     |   |     |       |     |     |     |     |            |    |     |     |     |     |     |    |                       |    | 8  | 8  | 8   | 8    |       | 32        | 0           |     |
|           | Tomek Miloš      | 04        | Pr  |     |   |   |     | 3   |           |     |     |   |     | 8,5   | 8,5 | 8,5 | 8,5 | 8,5 |            |    |     |     |     |     |     |    |                       |    |    |    |     |      |       | 45,5      | 0           |     |
|           | Tomek Miloš      | 04        | SC  |     |   |   |     |     |           |     |     |   |     |       |     |     |     |     |            |    |     |     |     | 8,5 |     |    |                       |    |    |    |     |      |       | 8,5       | 0           |     |

## A – Tlačítka

Vytisknout – vytištění sestavy

Obnovit – opětovné načtení, aktualizace dat v tabulce

## B – Filtrační kritéria

B1 Datum – výběr měsíce a roku, který chceme zobrazit

- B2 Středisko výběr střediska, ze kterého chceme zobrazit osoby
- B3 Skupina výběr skupiny, kterou chceme zobrazit
- **B4 Typ přerušení** výběr typu docházkového přerušení, které chceme zobrazit

B5 Odznač všechno – vyčištění všech zaškrtávacích políček v B4

- B6 Označ všechno označení zaškrtávacích políček v B4
- **B7 Zobrazit děděné** zobrazení i zděděných osob
- B8 Os.č./Jméno vyhledávání konkrétního zaměstnance podle příjmení nebo osobního čísla

## C – Tabulka

**Os.č.** – osobní číslo zaměstnance

Jméno – příjmení a jméno zaměstnance

Středisko – název střediska

Typ – typ docházkového přerušení

Bílé sloupce kalendáře - pracovní dny, hodnota je v hodinách

Růžové sloupce kalendáře – víkendy

Modré sloupce kalendáře – státní svátky

Prac. dny - suma přerušení v pracovní dny pro osobu a měsíc v hodinách

Neprac. dny – suma přerušení v nepracovní dny pro osobu a měsíc v hodinách

## 4.2.1. Postup zobrazení měsíčního přehledu přerušení

- 1. Pomocí Datum B1 zvolíme příslušné časové období (kalendářní měsíc)
- 2. V rozbalovacím seznamu Středisko B2 vybereme středisko s osobamí, které chceme zobrazit
- 3. V rozbalovacím seznamu Skupina B3 vybereme skupinu osob, kterou chceme zobrazit
- V případě potřeby napíšeme do vyhledávacího políčka Os.č./Jméno B8 příjmení nebo osobní číslo hledané osoby a stiskneme tlačítko Enter
- 5. Klikneme na ikonu Odznač všechno B5
- 6. V rozbalovacím seznamu B4 označíme zaškrtávací políčka vybraných přerušení
- 7. Pokud chceme zobrazit všechna přerušení, klikneme na ikonu Označ všechno B6
- 8. Klikneme na tlačítko **Obnovit A**. V okně se zobrazí tabulka C s požadovanými přerušeními

#### Roční přehled – Přerušení 4.3.

Sestava je určená pro sumární přehled zvoleného přerušení při zobrazení po jednotlivých měsících ve vybraném kalendářním roce.

| Ročn     | í přehled - Př   | erušer    | ηί |    |    |      |           |    |    |         |          |        |    |    |        | A     | Vytisknout  | Obnovit    |   |
|----------|------------------|-----------|----|----|----|------|-----------|----|----|---------|----------|--------|----|----|--------|-------|-------------|------------|---|
| Rok:     | 2011             | <b>B1</b> |    |    |    |      |           |    |    | Přeruše | ení: Dov | rolená |    |    | • B3   | В     | 5 Zobrazit: | ve dnech   | • |
| Středisl | ko: Podpora      |           |    |    |    | •    | <b>B2</b> |    |    | Skupin  | a: Vše   | echny  |    |    | - B4   | В     | 6 🗖 🛛 Zobra | zit děděné |   |
| Os.č.    | Jméno            | Středisko | 01 | 02 | 03 | 04   | 05        | 06 | 07 | - 08    | 09       | 10     | 11 | 12 | Za rok | Limit | Vyčerpané   | Züstatek   | 1 |
|          | Nový Franta Ing. | 04        |    |    |    |      |           |    | С  |         |          |        |    |    | 0.00   | 0.00  | 0.00        | 0.00       | - |
|          | Tornek Miloš     | 04        |    |    |    | 4.00 | 1.00      |    |    |         |          |        |    |    | 5.00   | 0.00  | 0.00        | 0.00       |   |
|          |                  |           |    |    |    |      |           |    |    |         |          |        |    |    |        |       |             |            | 1 |

## A – Tlačítka

Vytisknout – vytištění sestavy

**Obnovit** – opětovné načtení, aktualizace dat v tabulce

## **B** – Filtrační kritéria

B1 Rok – výběr roku, který chceme zobrazit

B2 Středisko – výběr střediska, ze kterého chceme zobrazit osoby

B3 Přerušení – výběr typu docházkového přerušení, které chceme zobrazit

B4 Skupina – výběr skupiny, kterou chceme zobrazit

B5 Zobrazit – výběr způsobu zobrazení přerušení v tabulce, může být zobrazeno v hodinách nebo ve dnech

B6 Zobrazit děděné – zobrazení i zděděných osob

## C – Tabulka

Os.č. – osobní číslo zaměstnance

Jméno – příjmení a jméno zaměstnance

Středisko – název střediska

01 až 12 – měsíce v roce

Za rok – součet přerušení za rok

Limit – povolený limit za rok

**Vyčerpané** – vyčerpané přerušení za rok

Zůstatek – nevyčerpané přerušení za rok

## 4.3.1. Postup zobrazení ročního přehledu přerušení

- 1. Pomocí Rok B1 zvolíme rok, ze kterého chceme zobrazit přerušení
- 2. V rozbalovacím seznamu Středisko B2 vybereme středisko
- V rozbalovacím seznamu Přerušeni B3 vybereme pozadovany typ protocu.
  V rozbalovacím seznamu Skupina B4 vybereme skupinu osob, kterou chceme zobrazit
- 5. V rozbalovacím seznamu **Zobrazit B5** vybereme zobrazení v hodinách nebo dnech
- 6. Klikneme na tlačítko Obnovit A. V tabulce C se zobrazí požadovaný přehled přerušení

#### Sumář – přerušení 4.4.

Sestava je určená k souhrnnému přehledu všech docházkových přerušení vybraného střediska nebo jednotlivých pracovníků v zadaném časovém období.

| Sumář        | - Přerušen       | lÍ          |          |       |           |       |          |        |        |    |       |    |   |      |          |        |        |       |    | Α     | Vytiskr | iout | Obnovi     | it |
|--------------|------------------|-------------|----------|-------|-----------|-------|----------|--------|--------|----|-------|----|---|------|----------|--------|--------|-------|----|-------|---------|------|------------|----|
| 🚫 Filtr      |                  |             |          |       |           |       |          |        |        |    |       |    |   |      |          |        |        |       |    |       |         |      |            |    |
| Datum od:    | 01.03.2011       | 00:00 : 31. | .03.2011 | 23:59 | <b>B1</b> | Prac  | ovní por | něr: 🔽 | šechny |    |       |    | - | Prac | ovní cył | lus: 🔽 | šechny |       |    |       |         |      | <b>⊸</b> B | 4  |
| Středisko:   | Podpora          |             |          |       | - B.      | 2     |          |        |        | B  | 3     |    |   | Skup | oina:    |        | šechny |       |    |       |         |      | <b>▼</b> B | 5  |
|              |                  |             |          |       |           |       |          |        |        |    |       |    |   |      |          |        |        |       |    |       |         |      |            |    |
| Osobní číslo | Jméno            | Středisko   | Pr A     | . D   | SOU       | SC    | PN       | OČR    | ŠК     | LE | ST    | PV | 0 | V    | NV       | S      | Ú      | PD    | PP | PNV   | PKP     | PKM  | 02         | V  |
|              | Nový Franta Ing. | Podpora     | 116:33   |       |           | 08:30 | 64:00    |        |        |    |       |    |   |      |          |        |        |       |    | 04:26 |         |      |            | -  |
|              | Tornek Miloš     | Podpora     | 161:30   |       |           | 34:00 |          | С      |        |    |       |    |   |      |          |        |        |       |    | 01:29 |         |      |            |    |
|              |                  |             |          |       |           |       |          |        |        |    |       |    |   |      |          |        |        |       |    |       |         |      |            |    |
| 1            |                  | 1           |          |       |           |       |          |        |        |    |       |    |   |      |          |        |        |       |    |       |         |      | Þ          |    |
| Součet:      | D                |             |          |       |           |       |          |        |        |    |       |    |   |      |          |        |        |       |    |       |         |      |            |    |
| Pr           |                  |             |          | SC    |           |       |          |        |        |    | PN    |    |   |      |          |        |        | PNV   |    |       |         |      |            |    |
| 278:03       |                  |             |          | 42:30 | )         |       |          |        |        |    | 64:00 |    |   |      |          |        |        | 05:55 |    |       |         |      |            |    |

## A – Tlačítka

Vytisknout – vytištění sestavy

Obnovit - opětovné načtení, aktualizace dat v tabulce

## B – Filtrační kritéria

B1 Datum od do – výběr časového období, který chceme zobrazit

B2 Středisko – výběr střediska, které chceme zobrazit

B3 Pracovní poměr – výběr typu pracovního poměru, který chceme zobrazit

B4 Pracovní cyklus – výběr typu pracovního cyklu

B5 Skupina – výběr skupiny, kterou chceme zobrazit

## C – Tabulka

Osobní číslo – osobní číslo zaměstnance

Jméno – příjmení a jméno zaměstnance

Středisko – název střediska

Ostatní sloupce – jednotlivé typy přerušení. Čísla v kolonkách udávají součet časů přerušení v hodinách a minutách u vybraných osob za zvolené období

## D – Součet

Čísla v kolonkách udávají součtový čas přerušení v hodinách a minutách u vybrané skupiny za vybrané skupiny osob za zvolené období.

## 4.4.1. Postup zobrazení sumáře přerušení

- 1. V Datum od do B1 zvolíme časové období, za které chceme zobrazit sumář přerušení
- Nastavíme ostatní filtrační kritéria podle potřeby 2.
- 3. Stiskneme tlačítko **Obnovit A** pro zobrazení tabulky **C** a součtu **D**

#### Uzávěrka přesčasů 4.5.

Sestava slouží pro zobrazení přesčasových hodin vybraného střediska nebo jednotlivých pracovníků v zadaném časovém období.

#### Uzávěrka přesčasů

| Uzá   | ivěrka př        | esčas           | ů        |        |        |                    |          |           |        |        |       |          |         |        |        |          |            |        |        |          |        |        | <b>∖</b> ∨yt | isknout Ok   | novit . |
|-------|------------------|-----------------|----------|--------|--------|--------------------|----------|-----------|--------|--------|-------|----------|---------|--------|--------|----------|------------|--------|--------|----------|--------|--------|--------------|--------------|---------|
| Datu  | m Od: 🔇 🛛 🖻 🖉    | zen 💽           | Do:      | Březen | i 🔄    | 20                 | 11 🔻     | 🕒 E       | 81     |        |       | Filtr:   |         | šechny |        |          | -          | 33     |        | Z        | Zobraz | it dĕd | ěné 🛙        | B5           |         |
| Střec | disko: Po        | odpora          |          |        |        |                    | •        | <b>B2</b> |        |        |       | Skupi    | na: 🗌   |        |        |          | <b>–</b> E | 34     |        | C        | Ds.č./ | Jméno  | n 📃          | <b>B6</b>    |         |
| Zobr  | azit: 🛛 🗹 Vyká   | izáno 🔽         | Akcept   | ovaný  | • 🗹 F  | <sup>o</sup> ropla | tit 🗹 .  | Jiné 🛛    | B7     |        |       |          |         |        |        |          |            |        |        |          |        |        |              |              |         |
| 0.2   | And an a         | Or Zanati at an | 7        | Sec.4  | 0.4.4  |                    |          | VУ        | kázáno |        |       |          | Akcepto | vaný   |        |          | Propl:     | atit   |        |          | Jin    | é      |              | Marca 2      | o2      |
| 05.0. | JHENO            | Stredisko       | 2 111101 | Fond   | riace  |                    | Přesčasy | Soboty    | Neděle | Svátky | Noční | Přesčasy | Soboty  | Neděle | Svátky | Přesčasy | Soboty     | Neděle | Svátky | Přesčasy | Soboty | Neděle | Svátky       | Nevycerpario | rievou  |
|       | Nový Franta Ing. | Podpora         | 00:00    | 184:00 | 122:59 | 02:59              |          |           |        |        |       | <b>^</b> |         |        |        |          |            |        |        |          |        |        |              |              | 02:59   |
|       | Tornek Miloš     | Podpora         | 00:00    | 184:00 | 185:29 | 01:29              |          |           |        |        |       | <b>C</b> |         |        |        |          |            |        |        |          |        |        |              |              | 01:29   |
|       | Celkem           |                 | 00:00    | 368:00 | 308:28 | 04:28              | 00:00    | 00:00     | 00:00  | 00:00  | 00:00 | 00:00    | 00:00   | 00:00  | 00:00  | 00:00    | 00:00      | 00:00  | 00:00  | 00:00    | 00:00  | 00:00  | 00:00        | 00:00        | 04:28   |

## A – Tlačítka

Vytisknout – vytištění sestavy

Obnovit – opětovné načtení, aktualizace dat v tabulce

## B – Filtrační kritéria

B1 Datum od do – výběr časového období, který chceme zobrazit

B2 Středisko – výběr střediska, které chceme zobrazit

B3 Filtr – výběr typu přesčasů

| Všechny          |
|------------------|
| Všechny          |
| Vykázáno ≻ 0     |
| Vykázáno < 0     |
| Akceptovaný ≻ 0  |
| Akceptovaný < 0  |
| Proplatit > 0    |
| Jiné ≻ 0         |
| Převod > 0       |
| Nevvčerpáno <> 0 |

B4 Skupina – výběr skupiny, kterou chceme zobrazit

B5 Zobrazit děděné – zobrazí zděděné položky

B6 Os.č./Jméno – slouží pro vyhledání osoby podle příjmení nebo osobního čísla

**B7 Zobrazit** – výběr typu přesčasů, pro které se mají zobrazit sloupce v tabulce C

Vykázáno – zobrazí sloupce vykázaných přesčasů Akceptovaný – zobrazí sloupce akceptovaných přesčasů Proplatit – zobrazí sloupce přesčasů k proplacení Jiné – zobrazí sloupce s jinými přesčasy

## C – Tabulka

Os.č. – osobní číslo zaměstnance

Jméno – příjmení a jméno zaměstnance

Středisko – název střediska zaměstnance

Z minula – počet přesčasových hodin z minulého období

Fond – počet hodin, které má zaměstnanec odpracovat

Práce – počet odpracovaných hodin

+/- - rozdíl fondu a odpracovaných hodin v hodinách

Vykázáno, Akceptovaný, Proplatit, Jiné – skupiny sloupců se zobrazují v závislosti na zaškrtnutí voleb Zobrazit B7 Nevyčerpáno – počet nevyčerpaných přesčasových hodin

Převod – počet přesčasových hodin převedených do následujícího měsíce

#### Manuál zpracování docházky

Řádek **Celkem** – suma přesčasových hodin pro vybranou skupinu osob a časové období Postup zobrazení uzávěrky přesčasů

- V Datum od do B1 zvolíme časové období, které chceme zobrazit
  Nastavíme filtrační kritéria Středisko B2, Filtr B3 a Skupina B4 podle potřeby
  Pro vyhledání konkrétní osoby můžeme vyplnit příjmení nebo osobní číslo do políčka Os.č/Jméno B6
  Podle potřeby označíme zaškrtávací políčka B7
  Stiskneme tlačítko Obnovit A. V tabulce C se zobrazí požadovaný přehled přesčasů